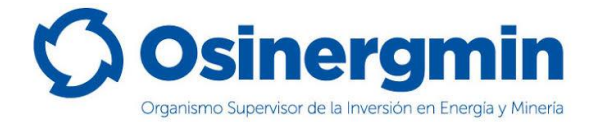

# INSTRUCTIVO DE REGISTRO DE POSTULACION PARA PROCESOS CAS Y CAP

#### 1. ACTIVIDAD PREVIA

- A fin de ingresar correctamente los datos requeridos y sea considerado en el proceso de selección, es indispensable dar lectura a las **Bases de Concurso** en los siguientes enlaces:
  - <u>Procesos de selección CAS:</u> <u>https://www.osinergmin.gob.pe/seccion/institucional/oportunidades-</u> <u>laborales/convocatorias/convocatorias-cas#k=</u>
  - <u>Procesos de selección CAP:</u> <u>https://www.osinergmin.gob.pe/seccion/institucional/oportunidades-</u> <u>laborales/convocatorias/convocatorias-cap#k=</u>
- Asimismo, se cuenta con el Instructivo de Registro de Hoja de Vida

https://www.osinergmin.gob.pe/seccion/centro\_documental/ResultadosSelec cionPersonal/Instructivo-Formato-Hoja-de-Vida-CAP-CAS.pdf

- Para hacer el envío de su formato de hoja de vida y declaraciones juradas es necesario el uso de una cuenta de correo Gmail.

# 2. UBICACIÓN DE ENLACE PARA INSCRIPCIÓN DE POSTULANTES

Las convocatorias para los procesos CAS, CAP (y practicantes). Se encuentran en el siguiente enlace:

https://www.osinergmin.gob.pe/seccion/institucional/oportunidadeslaborales/bienvenidos-a-osinergmin

Una vez ubicada y descargada la convocatoria de su interés, localizar el enlace de postulación en la sección correspondiente al Cronograma del proceso, tal como se muestra en la siguiente imagen:

| V. CRONOGRAMA Y ETAPAS DEL PROCESO (****)               |                                                                                                    |                           |                                                                                                 |
|---------------------------------------------------------|----------------------------------------------------------------------------------------------------|---------------------------|-------------------------------------------------------------------------------------------------|
| ETAPAS DEL PROCESO                                      |                                                                                                    | CRONOGRAMA                |                                                                                                 |
| CONVOCATORIA                                            |                                                                                                    |                           |                                                                                                 |
| Enlace para                                             | catoria en el Portal Talento Perú de la Autoridad Nacional<br>ERVIR)                                                 |                           | Única(s) fecha(s) habilitadas                                                                   |
| Inscripcion                                             | convocatoria en el Portal Talento Perú de la Autoridad<br>vicio Civil (SERVIR) γ en la página web institucional:<br> | Del 1                     | para inscripción.                                                                               |
| 2 Inscripción<br>2 Declaración Jura<br>https://forms.gl | ostulantes: Recepción de Formato de Hoja de Vida y la<br>De 2 y 3 vía formulario:<br>e/AmgEyHNISF1G8Bb49             | 27 y 28<br>23:5<br>recept | 8 de marz<br>59 horas cardimo día de<br>ción (según hora indicada en<br>registro de formulario) |

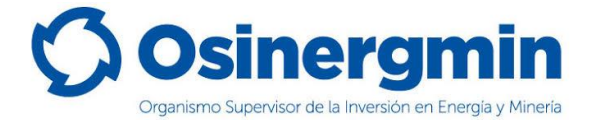

Una vez ubicado el enlace puede hacer click en él o copiarlo y pegarlo en su navegador.

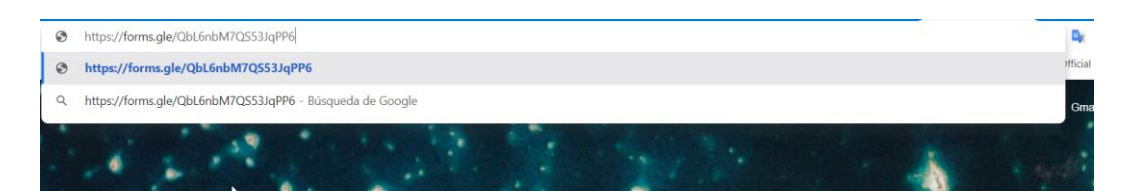

<u>Importante</u>: El envío del formato de hoja de vida y las declaraciones juradas sólo estará habilitado en las fechas de inscripción indicadas en el cronograma.

Una vez que ingrese el enlace en el navegador deberá carga la página:

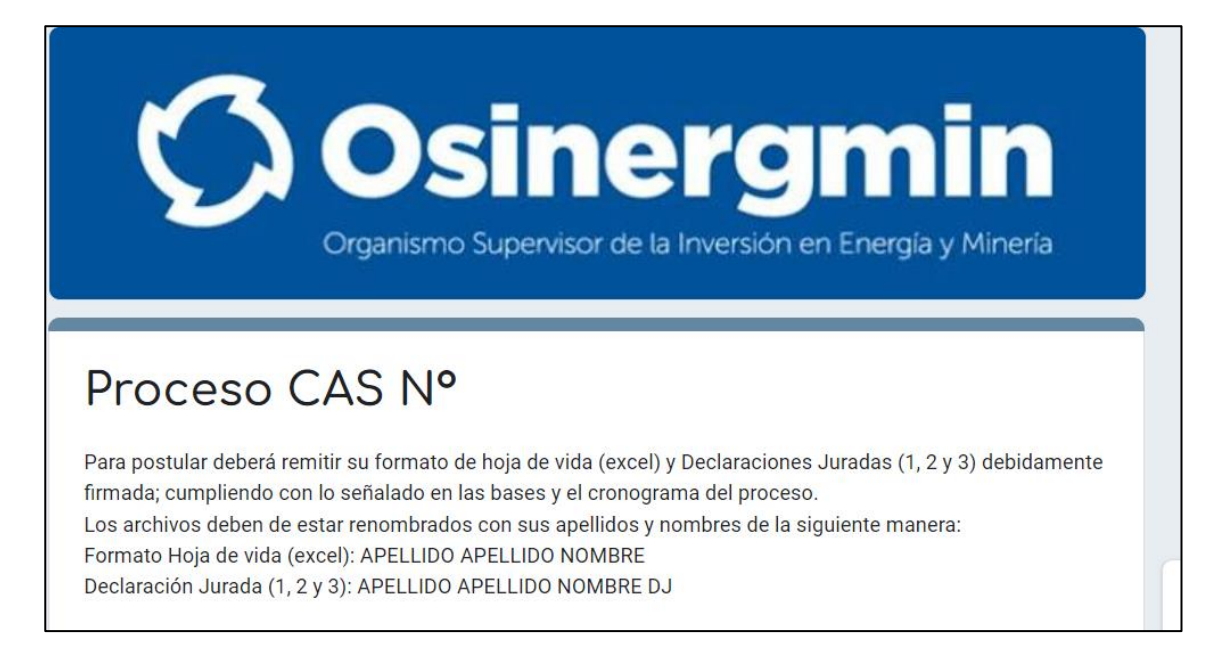

### 3. REGISTRO DE DATOS GENERALES

Una vez dentro, se le pedirá llenar los siguientes datos (obligatorios):

- Correo electrónico (debe ser el mismo que va a registrar en su Formato de Hoja de Vida. Debe verificar que esté escrito correctamente para recibir la confirmación)
- Apellidos (paterno y materno)
- Nombres
- DNI (o Carnet de extranjería): debe ingresar sólo números

#### 4. CARGA DE ADJUNTOS

Las dos últimas secciones se usarán para cargar los adjuntos:

1) Carga de Formato de Hoja de Vida (archivo Excel)

En esta sección se le pedirá subir el Formato de hoja de vida firmado y previamente llenado, de acuerdo a lo establecido en las bases del proceso, donde registrará sus datos generales, así como información sobre su formación académica, cursos, experiencia laboral y otros necesarios para su correcta postulación. Es indispensable

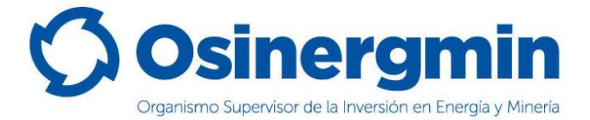

<u>el envío de este documento ya que será mediante éste que se realizará la evaluación</u> <u>del perfil.</u>

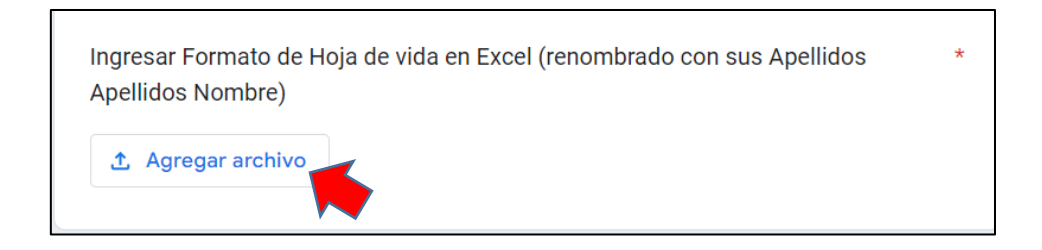

<u>Nota</u>: En esta sección sólo debe cargar el formato solicitado, por lo que sólo está permitida la carga de un único archivo. El archivo debe mantener el formato Excel como el original.

2) <u>Carga de Declaraciones Juradas</u>

En esta sección deberá subir las Declaraciones Juradas N° 1, 2 y 3 para todos los procesos de selección CAS y CAP. La DJ N° 4 es obligatoria sólo para procesos pertenecientes al OCI.

Estos documentos deberán estar correctamente llenados y firmados para poder ser cargados en su registro de postulación. <u>Al igual que el punto anterior, es indispensable el envío de estos documentos como parte de la evaluación</u>.

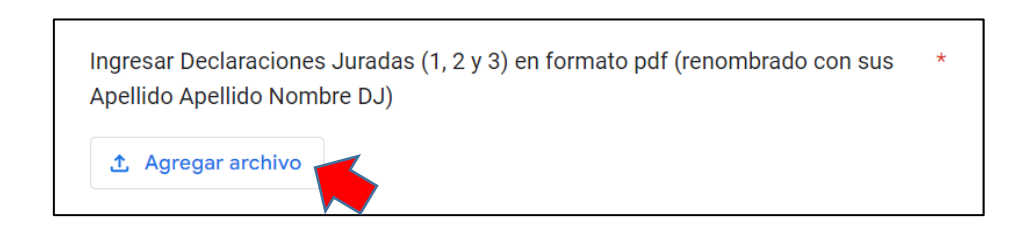

Nota: El archivo con las Declaraciones Juradas debe ser cargado en formato PDF.

### **IMPORTANTE:**

Si al momento de cargar los archivos, se presenta el siguiente mensaje: "<u>Operación</u> <u>rechazada por el servidor</u>", se debe a que el almacenamiento de su cuenta Google Drive se encuentra llena. En ese caso debe, <u>liberar espacio de su cuenta, usar una distinta que</u> <u>no se encuentra llena, o crear otra cuenta</u>.

**Nota de interés**: Puede ubicar el <u>formato de hoja de vida</u>, un <u>instructivo</u> para su correcto llenado, y las <u>Declaraciones Juradas</u> en el siguiente enlace:

https://www.osinergmin.gob.pe/seccion/institucional/oportunidadeslaborales/documentos-de-postulacion

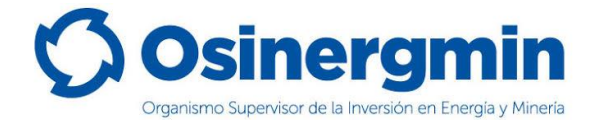

# 5. FINALIZACIÓN

Una vez que haya verificado que ha llenado correctamente sus datos y haya hecho la carga del Formato de Hoja de Vida y las Declaraciones Juradas correspondientes, debe enviar esta información haciendo click en el botón enviar.

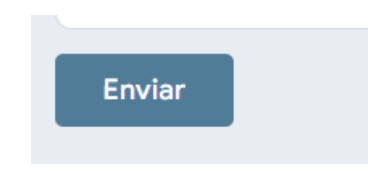

En caso haya alguna información incorrecta o incompleta, aparecerá un mensaje de error.

Cuando el envío se haya realizado correctamente le aparecerá el siguiente mensaje: "*Se registró tu postulación exitosamente.*" Asimismo, le llegará un correo indicando la confirmación del registro y los datos de inscripción.